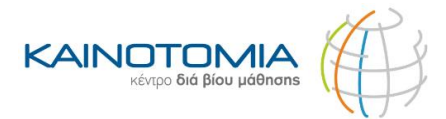

# Οδηγίες έκδοσης εγγράφου «Βεβαίωση προϋπηρεσίας»

BHMA 1°

Πατήστε ΕΔΩ και συνδεθείτε με τους προσωπικούς σας κωδικούς taxisnet (Συμβουλευτείτε Βήμα 2°).

Σημείωση: Εάν δεν λειτουργεί ο σύνδεσμος στο πεδίο «ΕΔΩ» τότε στον περιηγητή που έχετε εγκατεστημένο στον υπολογιστή σας ή στο κινητό σας πληκτρολογήστε το κείμενο *«Έκδοση Βεβαίωσης Προϋπηρεσίας»* και πατήστε *«Enter»*.

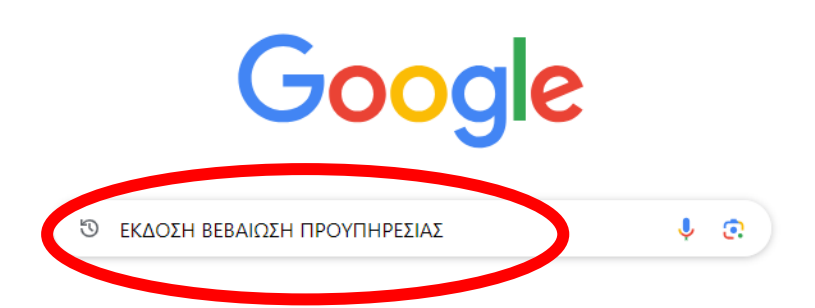

Επιλέξτε το πεδίο «Βεβαίωση προϋπηρεσίας (eEΦKA)».

 ΕFKA https://www.efka.gov.gr.> bebalose-proyperesias :
 Βεβαίωση προϋπηρεσίας
 Είσοδος στην υπηρεσία Βεβαίωση προϋπηρε... Έλεγχος Εγκυρότητας Βεβαιώσεων Προϋπηρε... Δελτία Τύπου. Μάι. 28. e-ΕΦΚΑ: Θερινή κατασκηνωτική περίοδος 2024-Σε δύο ...
 Gov.gr https://www.gov.gr.> bebalose-prouperesias-eephka :
 Βεβαίωση προϋπηρεσίας (eEΦKA)
 Οι μισθωτοί ασφαλισμένοι και οι ελεύθεροι επαγγελματίες / στισαπασχολούμενοι που αμείβεστε αποκλειστικά με Δελτίο Παροχής Υπηρεσιών (Συμβάσευσ....

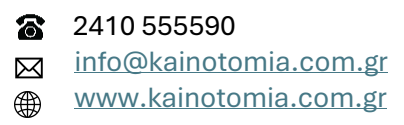

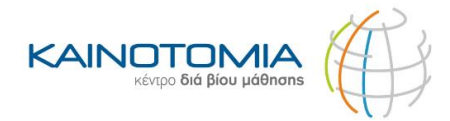

### BHMA 2°

Επιλέξτε το πεδίο που αναγράφει «Είσοδος στην υπηρεσία».

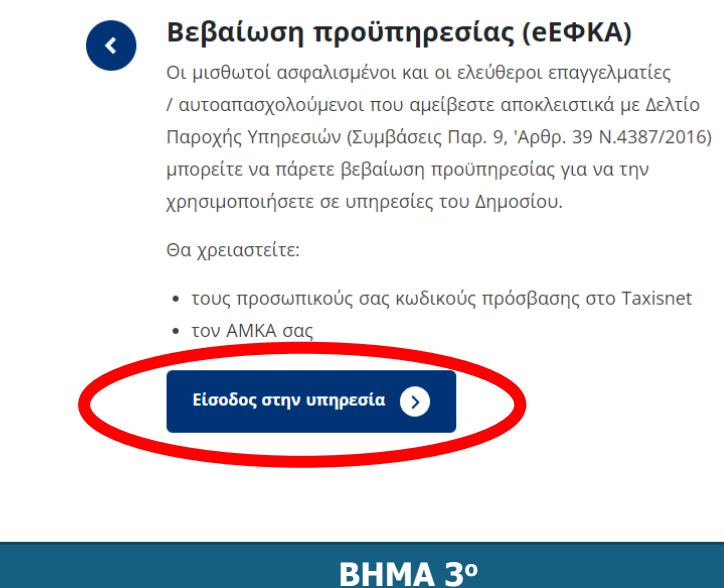

Επιλέξτε το πεδίο που αναγράφει «Συνέχεια στο TAXISNET».

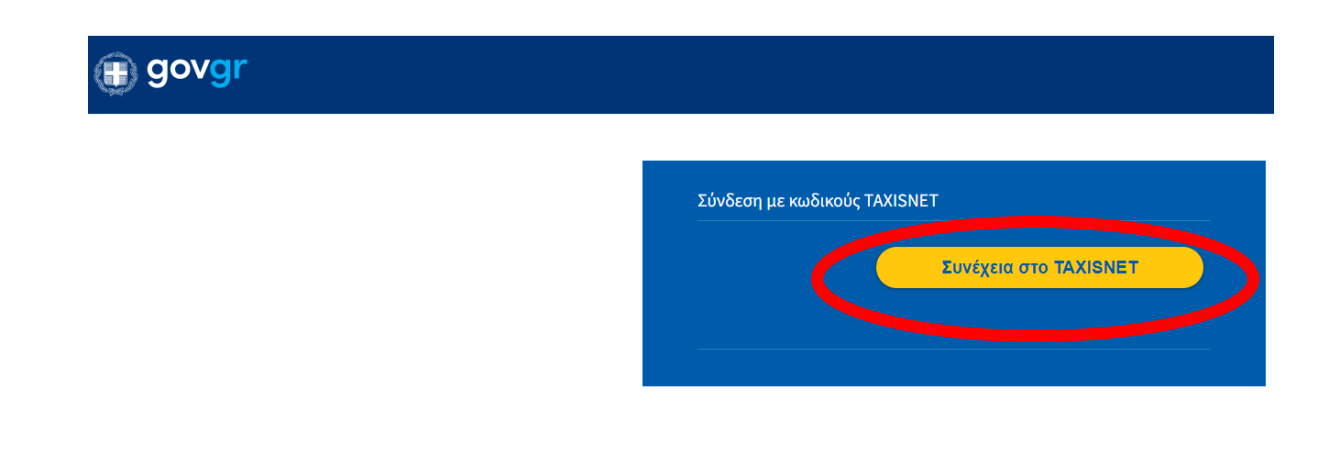

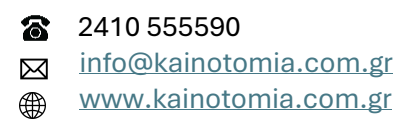

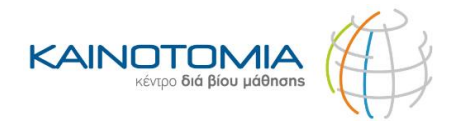

### BHMA 4°

Πληκτρολογήστε τους προσωπικούς σας κωδικούς **ΤΑΧΙSNET,** πατήστε «**Σύνδεση**» και στη συνέχεια επιλέξτε το πεδίο **«Αποστολή».** 

| Γενική Γραμματεία<br>Πληροφοριακών<br>Συστημάτων &<br>Ψηφιακής διακυβέρνησης               | ΕΛΛΗΝΙΚΗ ΔΗΜΟΚΡΑΤΙΑ<br>Υπουργείο Ψηφιακής<br>Διακυθέρνησης | Γενική Γραμματεία<br>Πληροφοριακών<br>Συστημάτων &<br>Ψηφιακής Διακυβέρνησης                                                                                                    | ΕΛΛΗΝΙΚΗ ΔΗΜΟΚΡΑΤΙΑ<br>Υπουργείο Ψηφιακής<br>Διακυβέρνησης |
|--------------------------------------------------------------------------------------------|------------------------------------------------------------|----------------------------------------------------------------------------------------------------|------------------------------------------------------------|
| Αυθεντικοποίηση Χρήστη                                                                     |                                                            |                                                                                                    |                                                            |
| Σύνδεση<br>Παρακαλώ εισάγετε τους κωδικούς σας στο TaxisNet για να συνδεθείτε.<br>Χρήστης: |                                                            | Αυθεντικοποιηση Χρηστη                                                                                                    |                                                            |
|                                                                                            |                                                            | Σας ενημερώνουμε ότι για το σκοπό της ηλεκτρονικής ταυτοποίησής σας, η εφαρμογή<br>"ΟΛΟΚΛΗΡΩΜΕΝΟ ΠΛΗΡΟΦΟΡΙΑΚΟ ΣΥΣΤΗΜΑ (ΟΠΣ) ΕΦΚΑ - eAccess" θα<br>αποκτήσει πρόσβαση στα βασικά στοιχεία Μητρώου (ΑΦΜ, Όνομα, Επώνυμο,<br>Πατρώνυμο, Μητρώνυμο, Έτος Γέννησης) που παρέχονται από το φορολογικό μητρώο<br>του ΥΠΟΥΡΓΕΙΟΥ ΟΙΚΟΝΟΜΙΚΩΝ που διαχειρίζεται η Α.Α.Δ.Ε. |                                                            |
|                                                                                            |                                                            |                                                                                                    |                                                            |
|                                                                                            | Σύνδεση                                                    | A                                                                                                    | ποστολή                                                    |
| Κέντρο Διαλειτουργικότητας (ΚΕ.Δ                                                           | <ul> <li>Υπουργείου Ψηφιακής Διακυβέρνησης</li> </ul>      |                                                                                                    |                                                            |

BHMA 5°

Στο πεδίο «ΑΦΜ» θα εμφανιστεί αυτόματα το ΑΦΜ σας. Πληκτρολογήστε το ΑΜΚΑ σας και πατήστε «Είσοδος».

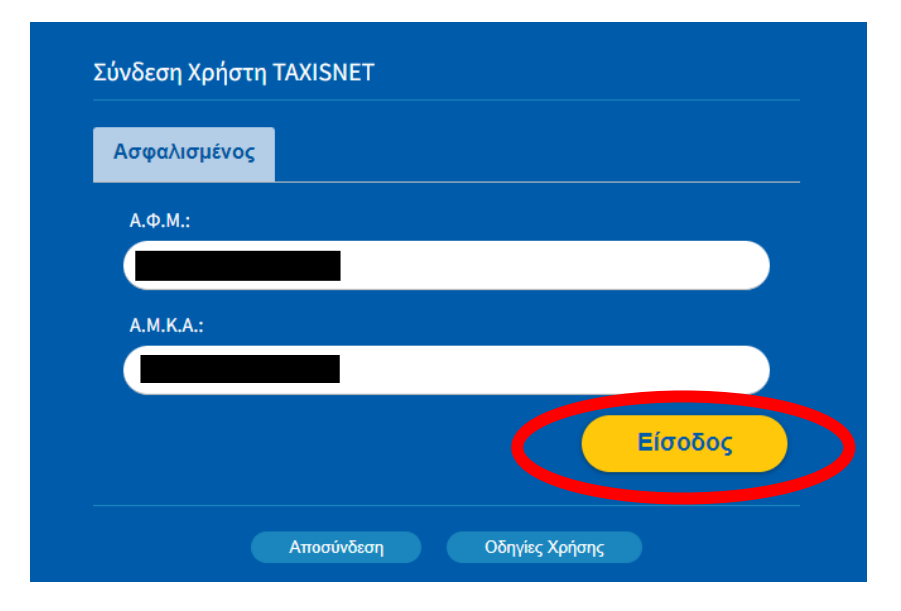

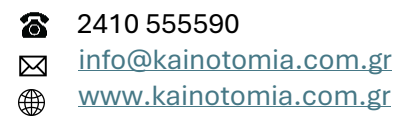

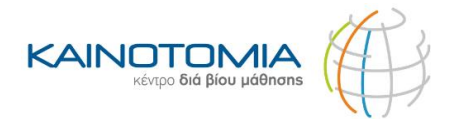

### BHMA 6°

Επιλέξτε το πεδίο που αναγράφει: «Πατήστε το πεδίο <u>Εδώ</u> για την εμφάνιση της βεβαίωσης.»

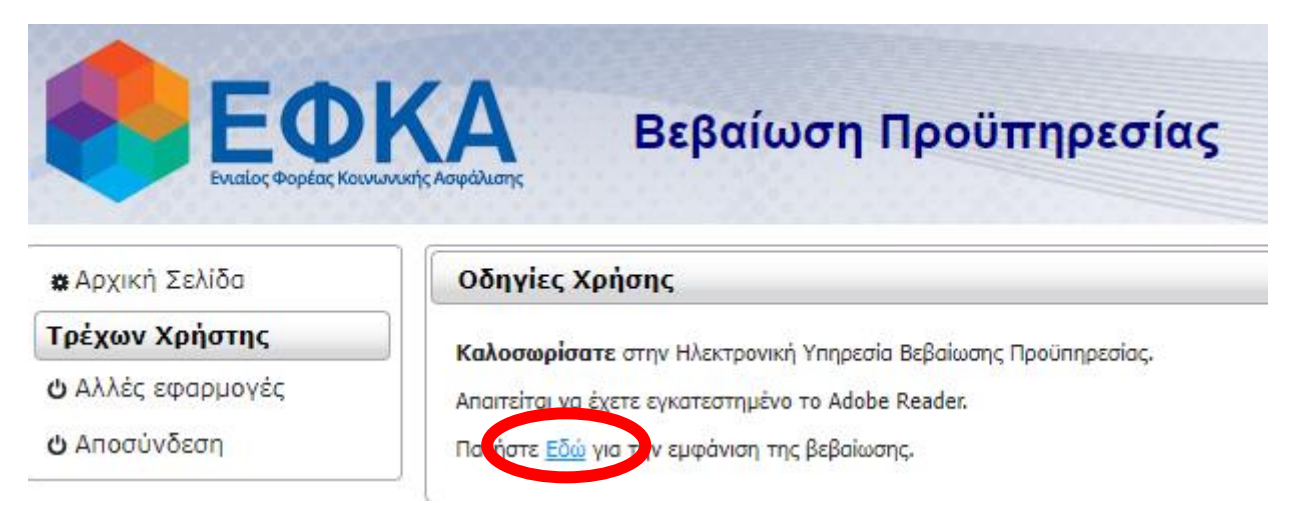

Θα σας εμφανίσει το παρακάτω έγγραφο με αναγραφόμενα τα στοιχεία σας:

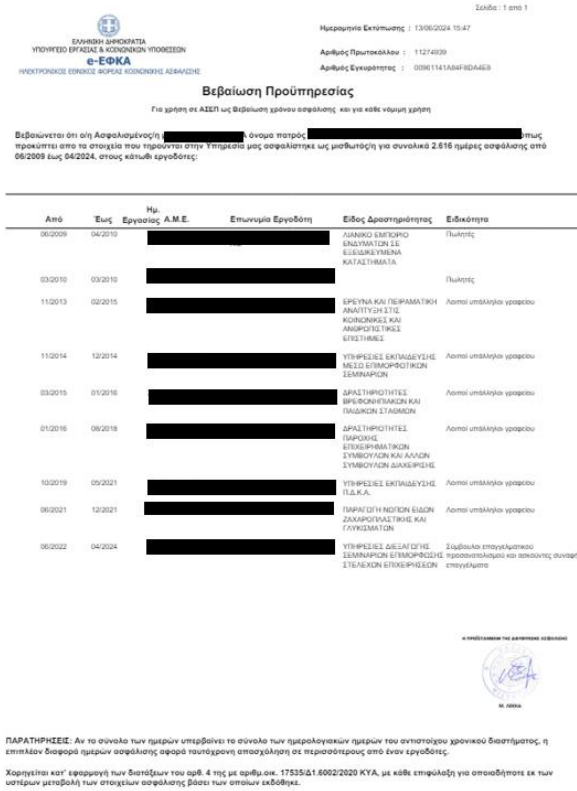

1

Επαλήθευση εγκυρότητας: https://apps.ika.gr/eCheckCerts

**ΚΑΙΝΟΤΟΜΙΑ ΚΔΒΜ** Σωκράτους 111, Λάρισα Δήμητρας & Νίκης, Λάρισα â 2410 555590
 info@kainotomia.com.gr
 ₩www.kainotomia.com.gr

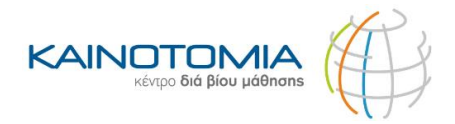

## BHMA 7°

Αποθηκεύστε το αρχείο είτε επιλέγοντας να κάνετε λήψη του αρχείου επιλέγοντας το βελάκι όπου θα αναγράφει «Λήψη» ή «Download» είτε επιλέγοντας το πεδίο με το εικονίδιο του εκτυπωτή όπου θα αναγράφει «Εκτύπωση » ή «Print».

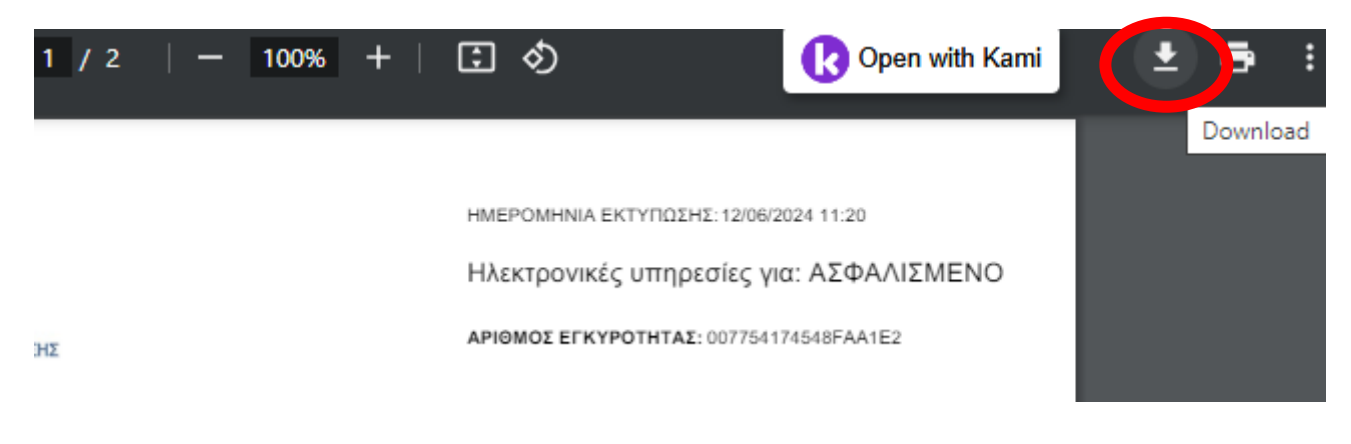

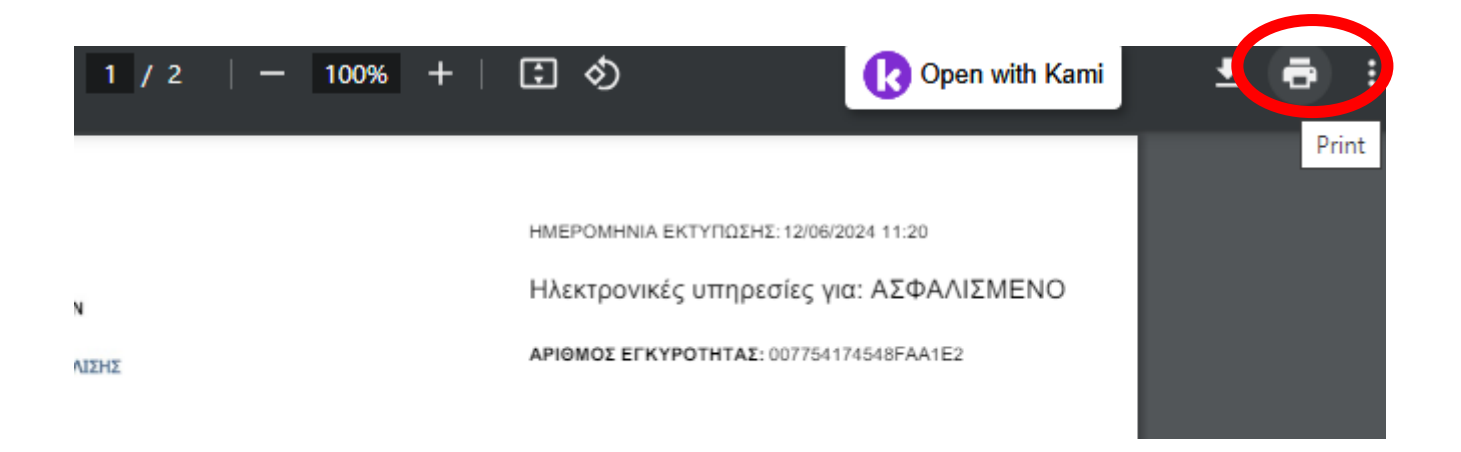

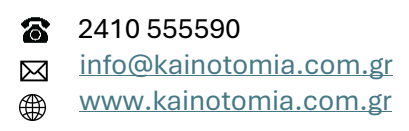

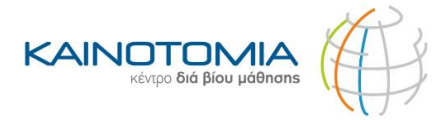

Εάν επιλέξετε το εικονίδιο του Εκτυπωτή για να αποθηκεύσετε το αρχείο, στο πεδίο «Προορισμός/Destination» επιλέξτε την επιλογή «Save as PDF» και πατήστε «Αποθήκευση/Save».

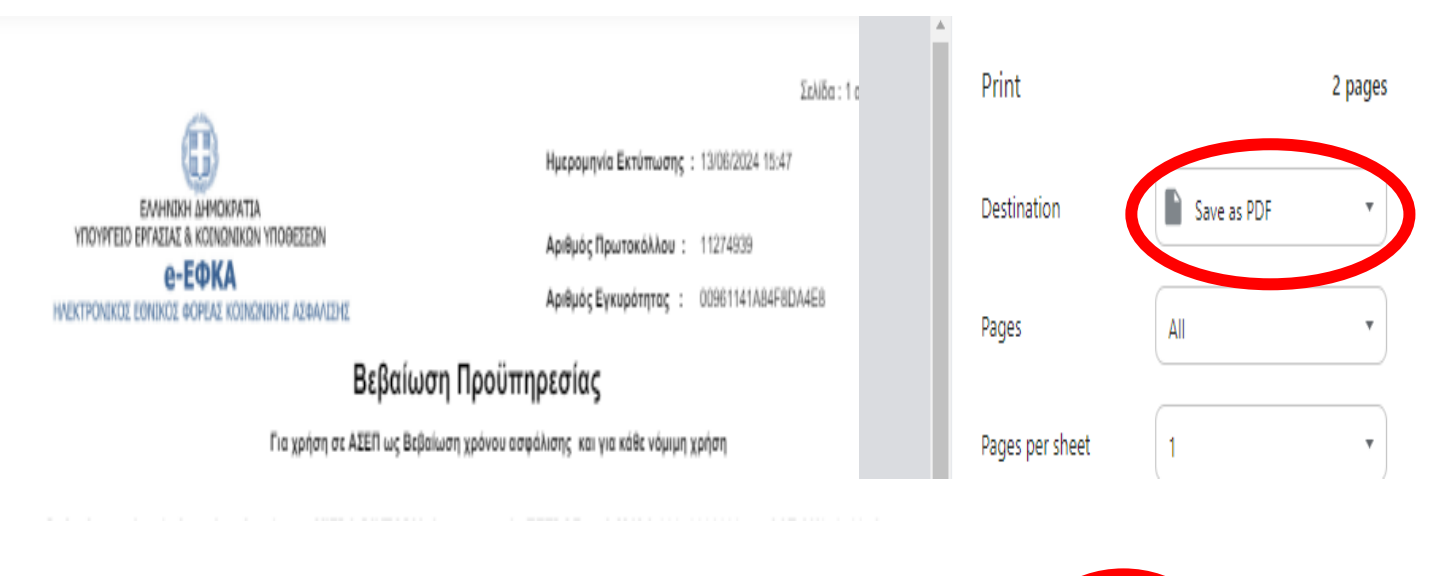

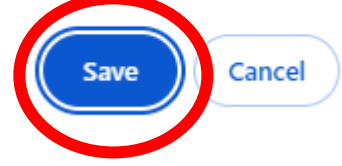

**ΚΑΙΝΟΤΟΜΙΑ ΚΔΒΜ** Σωκράτους 111, Λάρισα Δήμητρας & Νίκης, Λάρισα info@kainotomia.com.gr
 www.kainotomia.com.gr